## Moving Angus Anywhere Application

This document outlines how to locate a freshly installed Angus icon in the Download folder and how to move it in a more appropriate position.

Here is the typical appearance of a Blackberry. The five major buttons (from left to right) consists of:

- The green Answer button
  - The Blackberry **Menu** key (
- The trackball button
- The Return button

•

• The red Hang Up button

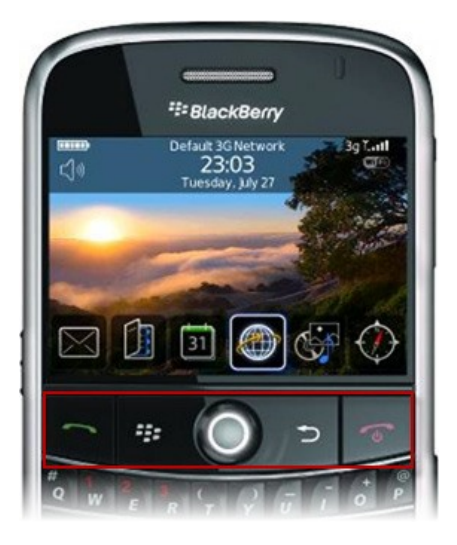

1. To locate the Angus icon in the download folder, press the **Menu** button to show the screen with all the applications (The Home screen). Navigate to the Download folder and press on the trackball button to enter that folder.

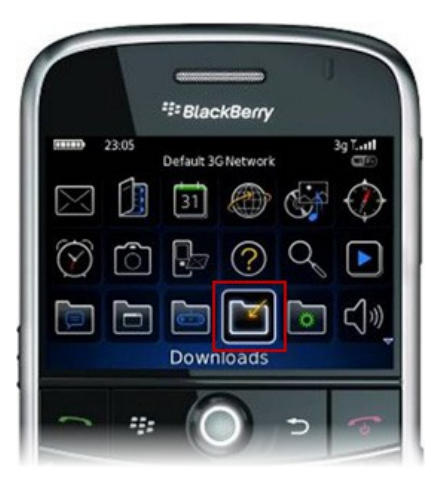

2. Make sure that the Angus Application is selected.

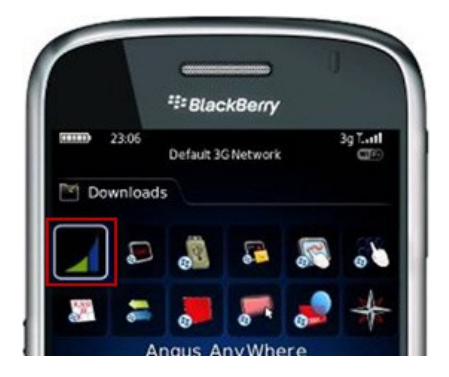

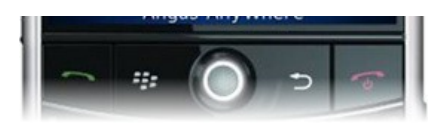

3. Press the trackball button, and then choose the Move to Folder option.

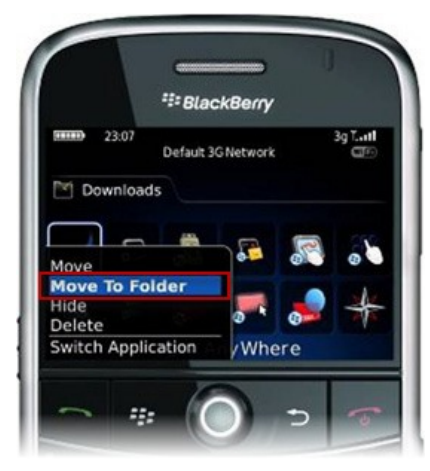

4. A menu will appear asking you where you want to move the Angus Application. Select **Home**. Press the **Return** button to go back to the Home screen if you haven't been transferred to that screen automatically.

|        | ## BlackBerry     | 1     |
|--------|-------------------|-------|
| (1111) | 23:08             | 3g T  |
|        | ] Home            |       |
|        | ] Applications    |       |
|        | ] Setup           |       |
| U 👼    | Games             |       |
| 1      | Instant Messaging | · fea |
|        | Angus AnyWhere    |       |
|        |                   |       |

 Press the Menu button again and choose the Move option. The Angus Application will then have 4 little pointed arrows around the icon or 4 angle brackets surrounding it.

| *#= BlackBerry |                    |          |  |  |
|----------------|--------------------|----------|--|--|
| 23:09          | Default 3G Network | 3g T.atl |  |  |
| 0              |                    | 2        |  |  |
| Move           |                    | ີ<br>ເງັ |  |  |
| Hide<br>Delete |                    |          |  |  |
| Add Folder     |                    |          |  |  |
| Switch Appli   | ation (Where       |          |  |  |

6. Use the trackball to drag the icon to the top-left corner of the screen. Press the trackball button to drop the icon in that position.

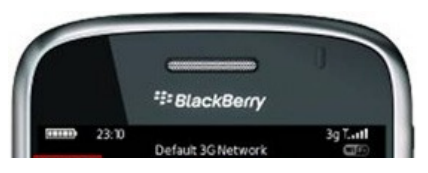

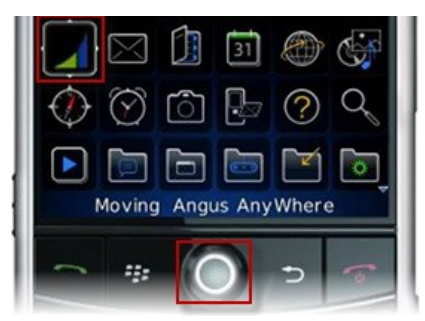

7. Finally, press the **Return** button to go back to the welcome screen. The Angus application will be the first icon.

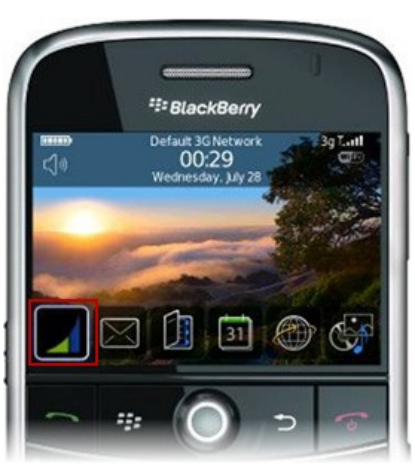